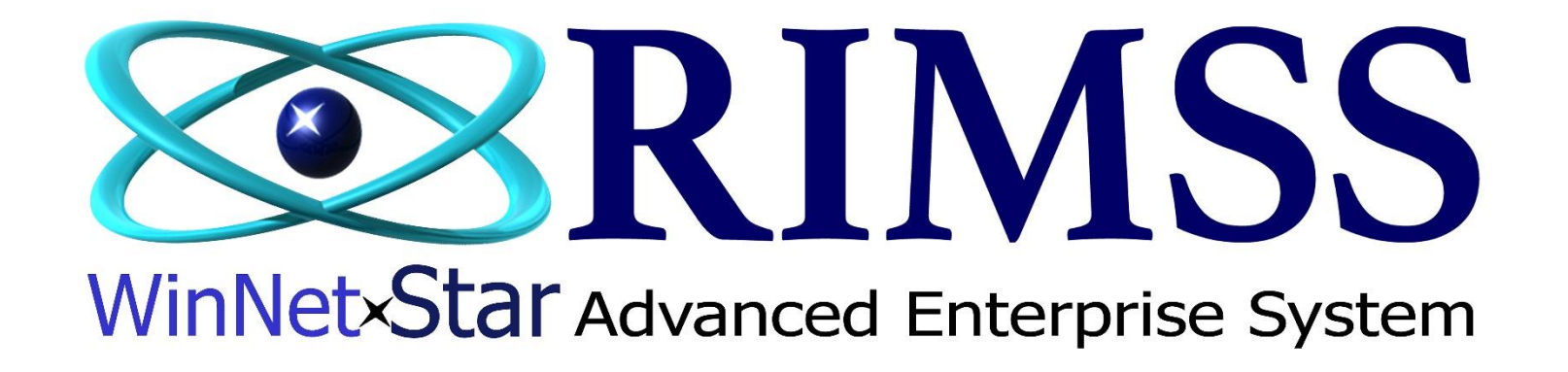

## **Procédures Critiques pour Concessionnaires**

Software Development RIMSS Business Systems Technology

Company Confidential Copyright ©1983-2020 RIMSS Business Systems Technology

This Document contains information proprietary to RIMSS Business Systems Technology. Use or disclosure without written permission is expressly forbidden.

Fréquence des procédures - bon nombre de ces éléments doivent être exécutés selon les besoins lorsque survient un événement qui exige qu'ils soient effectués. Cependant, toutes ces procédures doivent être effectuées ou révisées au moins une fois par mois et celles indiquées en jaune doivent être effectuées tous les jours.

| Procédure                                                                                                    | Menu Navigation du Système                                                                                                    | Départment Responsable | Individue<br>Responsable | Réserve |
|----------------------------------------------------------------------------------------------------|----------------------------------------------------------------------------------------------------|------------------------|--------------------------|---------|
| Pièces                                                                                                    |                                                                                                    |                        |                          |         |
| Commande de pièces (un registre principal de la pièce doit être créée avant qu'une<br>pièce puisse être commandée) - Créer un document de commande d'achat dans le<br>système                                                                                                    | Fournisseur> Nouveau> Bon d'achat ou Pièce> Utilités> Commande<br>Inventaire Suggérée                                                   | Pièces                 |                          |         |
| Recevoir des pièces - Créer un document Item Reçu/Facture dans le système pour<br>importer les pièces à partir d'un Bon d'Achat(PO)                                                                                                    | Fournisseur> Nouveau> Item Reçu/Facture                                                                                                 | Pièces                 |                          |         |
| Après réception de la facture du Mfg, joindre aux documents d'expédition. Réviser le<br>Item Reçu pour l'exactitude des prix et les numéros de pièce par rapport à la facture<br>de Mfg. Écrire le numéro de document IR/Facture sur la facture du Mfg. Effectuez les<br>ajustements nécessaires au document IR/ Facture puis donnez les documents à la<br>comptabilité (le service de comptabilité habituellement ajoute les frais de transport). | N/A                                                                                                    | Pièces                 |                          |         |
| Vendre des pièces - Créer une estimation, une commande de Vente ou une facture                                                                                                    | Pièces > Nouveau > Estimation ou commande de Vente ou Facture                                                                           | Pièces                 |                          |         |
| Les produit pour l'usine (pour les fournitures d' usine non sur une commande de<br>réparation) doivent utiliser le client INTERNAL - COST. Ce client doit être mis en place<br>à un niveau de prix de coût avec un type de client interne afin que le système va<br>charger les dépenses du coût des pièces au compte de dépense internes.                                                                                                    | Pièces > Nouveau> Facture                                                                                                    | Pièces                 |                          |         |
| Compte la petite caisse et donne l'argent au caissier.                                                                                                    | N/A                                                                                                    | Pièces                 |                          |         |
| Examinez et corrigez toute quantité négative en main - Assurez-vous que tous les<br>IR/Facture ont été entré, sinon entrez ceux-ci. Si tous les reçus ont été entrés, créez<br>un document d'ajustement d'inventaire pour corriger les quantités.                                                                                                    | Pièces> Trouvez> Item Inventaire et Récupérer tout items et trier<br>décroissant la colonne QOH pour rechercher des quantités négatives | Pièces / Comptabilité  |                          |         |

| Mettre à jour manuellement le registre pricipal d'Item pour les changements de coût<br>et de prix de liste pour toutes les pièces non reliées à un fichier de prix électronique<br>reçu de RIMSS.                                                                                                    | Pièces> Trouvez> Item d'inventaire. Entrez le numéro d'Item et cliquez sur<br>Récupérer. Double Cliquez sur la ligne dans la grille pour ouvrir le registre de<br>la pièce et cliquez sur l'onglet Prix pour ajuster les coûts et les différents prix<br>que vous utilisez. | Pièces                  |  |
|----------------------------------------------------------------------------------------------------|----------------------------------------------------------------------------------------------------|-------------------------|--|
| Mise à jour du registre principal Item d'inventaire pour les fichiers de prix souscrits -<br>RIMSS vous avertira lorsque vous aurez reçu une mise à jour du fichier de prix.                                                                                                    | Pièces>Utilités>Mise à Jour Dossier Principal Inventaire                                                                                                    | Pièces                  |  |
| Exécuter le programme de mise à jour des Classes Stock Inventaire                                                                                                    | Pièces> Utilités>Commande Inventaire Suggérée. Cliquez sur le bouton<br>Mettre à jour maintenant pour la mise à jour les classes d'Inventaire                                                                                                    | Pièces                  |  |
| Effectuer périodiquement des comptages physiques cycliques des Items d'inventaire<br>et les réconcilier au système. Appliquer les documents d'ajustement d'inventaire pour<br>corriger les quantités et les valeurs.                                                                                                    | Pièces>Nouveau>Inventaire Physique                                                                                                    | Pièces / Comptabilité   |  |
| Service                                                                                                    |                                                                                                    |                         |  |
| Créer une estimation / une commande de réparation - Utiliser le Client DEALER NAME<br>-SALES pour tout le travail effectué sur les unités possédées par le concessionnaire.<br>Les Unités détenues en vue de la vente et les Unités détenus par les concessionnaires<br>peuvent être ajoutés aux commande de réparation en tant que types de service<br>interne pour comptabiliser les charges au coûtant. Les Unités détenues en vue de la<br>vente peuvent être ajoutées comme type de "Customer" si vous voulez faire un profit<br>sur le coût des travaux. Le client DEALER NAME - SALES doit être fixé avec un niveau<br>de prix de Liste (ou autre niveau de prix que vous souhaitez facturer aux unités WG<br>pour les travaux internes effectués) avec un Type de "Customer" pour Type de<br>Service. Lors du règlement du coût à capitaliser sur les Unités à vendre, cliquez sur «<br>Ajouter à Wholegood». Lors du règlement des commandes de réparation des<br>dépenses "internes", cliquez sur «Régler facture». | Service>Nouveau>Estimation ou Commande de Réparation                                                                                                    | Service                 |  |
| Ajouter lignes d'Items(Pièces) à une Estimation/Commande de Réparation                                                                                                    | Service>Nouveau> Estimation/Commande de Réparation Cliquer sur onglet<br>Items                                                                                                    | Items (Pièces)          |  |
| Ajouter Lignes de Labeur à une Estimation/Commande de Réparation                                                                                                    | Service>Nouveau> Estimation/Commande de Réparation Cliquer sur l'onglet<br>Labeur                                                                                                    | Service                 |  |
| Ajouter Heures actuelles de Labeur à une Estimation/Commande de Réparation                                                                                                    | Service>Nouveau>Estimation/Commande de Réparation Cliquer sur l'onglet<br>Labeur                                                                                                    | Service ou Comptabilité |  |

| Ajouter des heures de travail facturées à une Commande de Réparation ou sur<br>(heures facturées) Réclamations de Garantie - Ne pas régler la Commande de<br>Réparation jusqu'à ce que la demande de Garantie ait été soumise au fabricant et<br>approuvée. Une fois que la Commande de Réparation a été modifié de sorte que le<br>total de la Garantie sur la Commande de Réparation corresponde au montant<br>approuvé de la réclamation, vous devez régler la Commande de Réparation.<br>Conservez un dossier de tous les documents d'approbation de Mfg.                                                           | Service>Nouveau>Estimation/Commande de Réparation Cliquersur l'onglet<br>Labeur                                                                                                    | Service                 |  |
|----------------------------------------------------------------------------------------------------|----------------------------------------------------------------------------------------------------|-------------------------|--|
| Fermer (Close) Commande de Réparation                                                                                                    | Service>Trouver>Commande de Réparation Clique sur la Flèche du Menu<br>déroulant du Statut Achèvement                                                                                                    | Service                 |  |
| Régler Commande de Réparation.                                                                                                    | Service>Trouver>Commande de Réparation Cliquer sur le bouton de<br>règlement approprié è votre situation (F8-Facture payer, Ajustement au GL,<br>Ajout Inventaire et Ajouter Machinerie (Add to Wholegood) | Service ou Comptabilité |  |
| Ventes / Machinerie (WG)                                                                                                    |                                                                                                    |                         |  |
| Commande de Machinerie(WG) - (un registre principal (Master) doit être cré avant<br>qu'une commande puisse être faite) - créer un document de Bon d'Achat(PO) dans le<br>système.                                                                                                    | Fournisseurs>Nouveau>Bon d'Achat (PO)                                                                                                    | Ventes                  |  |
| Créez un registre principal(Master) de Machinerie (WG) dans le système avant de<br>créer un Bon d'Achat. Assurez-vous que le code comptable figurant dans l'onglet<br>Coûts du registre principal est correct. Le code comptable doit correspondre à<br>l'emplacement et au Floorplan du fournisseur. S'il n'y a pas de Floor Plan, un code<br>comptable pour l'emplacement respectif fonctionnera. Tous les Unités mis en place<br>dans cette procédure seront de type Sales (Ventes) (PAS Service). Utilisez une<br>description que vous souhaitez afficher sur la facture au client (à savoir, Marque et<br>modèle). | Machinerie (WG)>Nouveau>Machinerie (WG)                                                                                                    | Comptabilité            |  |
| Receive Wholegoods - Create an Item Receipt/Bill Document in the system importing<br>the wholegood g/l lines off of the Purchase Order.Recevoir Machinerie (WG) - Créez<br>un document Item Reçu/Facture dans le système qui importe les lignes du GL hors du<br>Bon d'Achat.                                                                                                    | Fournisseurs>Nouveau>Item Reçu/Facture                                                                                                    | Ventes/Comptabilité     |  |
| Vendre Machinerie(WG) - Créez une Estimation ou une Commande de Vente lorsque<br>le client est intéressé à acheter une Machinerie (WG)                                                                                                    | Machineries (WG)>Nouveau>Machinerie(WG) Estimation ou Commande de<br>Vente                                                                                                    | Ventes                  |  |

| Vendre Machinerie (WG) - Lorsque le client est prêt à conclure une vente, convertir<br>Machinerie (WG) Estimation ou Commande de Vente en facture et régler la facture                                                                                                    | Machineries (WG)>Trouver>Machinerie(WG) Estimation ou Commande de<br>Vente Trouvez le document dans la liste, double cliquer pour ouvrir le<br>document et cliquer sur l'option Convertir Facture dans le menu                                                                                                    | Ventes ou Comptabilité                                                                                                    |
|----------------------------------------------------------------------------------------------------|----------------------------------------------------------------------------------------------------|----------------------------------------------------------------------------------------------------|
| Payer Financement Machinerie - Créez un document de paiement (Cash / ACH Type)<br>pour enregistrer le paiement. Le compte de compensation doit être le compte de<br>passif (floor plan) respectif à la machinerie vendue ou le compte à payer si le compte<br>passif a été établi en utilisant ce compte.                                                                                            | Banke>Nouveau>Paiement                                                                                                    | Ventes / Comptabilité                                                                                                    |
| Effectuer périodiquement des comptages d'inventaire physique et concilier les<br>résultats avec le système                                                                                                    | N/A                                                                                                    | Ventes                                                                                                    |
| Comptes à Recevoir                                                                                                    |                                                                                                    |                                                                                                    |
| Établir un crédit pour les Clients dans le registre principal du Client                                                                                                    | Clients>Trouver>Client Double cliquer sur le Client dans la liste pour ouvrir<br>son registre principal et cliquer sur l'onglet Détails                                                                                                    | Comptabilité                                                                                                    |
|                                                                                                    |                                                                                                    |                                                                                                    |
| Application pour paiement d'un Client                                                                                                    | Client>Nouveau>Paiement Reçu Client                                                                                                    | Comptabilité                                                                                                    |
| Application pour paiement d'un Client<br>Appiquer Frais d'Intérêt                                                                                                    | Client>Nouveau>Paiement Reçu Client<br>Client>Nouveau>Frais d'Intérêt                                                                                                    | Comptabilité       Comptabilité                                                                                                    |
| Application pour paiement d'un Client<br>Appiquer Frais d'Intérêt<br>Créez Relevé Client                                                                                                    | Client>Nouveau>Paiement Reçu Client<br>Client>Nouveau>Frais d'Intérêt<br>Client>Relevé Client                                                                                                    | Comptabilité       Comptabilité       Comptabilité                                                                                                    |
| Application pour paiement d'un Client         Appiquer Frais d'Intérêt         Créez Relevé Client         Conciliez Comptes à Recevoir Aging au GL                                                                                                    | Client>Nouveau>Paiement Reçu Client Client>Nouveau>Frais d'Intérêt Client>Relevé Client Rapports>Clients>Compte à recevoir Aging                                                                                                    | Comptabilité       Comptabilité       Comptabilité       Comptabilité       Comptabilité                                                                                                    |
| Application pour paiement d'un Client         Appiquer Frais d'Intérêt         Créez Relevé Client         Conciliez Comptes à Recevoir Aging au GL         Vérifiez les Comptes en Souffrance.                                                                                                    | Client>Nouveau>Paiement Reçu Client Client>Nouveau>Frais d'Intérêt Client>Relevé Client Rapports>Clients>Compte à recevoir Aging N/A                                                                                                    | Comptabilité       Comptabilité       Comptabilité       Comptabilité       Comptabilité       Comptabilité                                                                                                    |
| Application pour paiement d'un Client         Appiquer Frais d'Intérêt         Créez Relevé Client         Conciliez Comptes à Recevoir Aging au GL         Vérifiez les Comptes en Souffrance.         Rectifier des Comptes Irrécouvrables                                                                                                    | Client>Nouveau>Paiement Reçu Client         Client>Nouveau>Frais d'Intérêt         Client>Relevé Client         Rapports>Clients>Compte à recevoir Aging         N/A         Clients>Nouveau>Paiement Reçu Client         Sélectionnez le Client et avec le bouton droit de la souris cliquez sur la facture et choississez l'option Write Off.                                                                                                    | Comptabilité       Comptabilité       Comptabilité       Comptabilité       Comptabilité       Comptabilité       Comptabilité                                                                                                    |
| Application pour paiement d'un Client         Appiquer Frais d'Intérêt         Créez Relevé Client         Conciliez Comptes à Recevoir Aging au GL         Vérifiez les Comptes en Souffrance.         Rectifier des Comptes Irrécouvrables         Comptes à Payer                                                                                                    | Client>Nouveau>Paiement Reçu Client         Client>Nouveau>Frais d'Intérêt         Client>Relevé Client         Rapports>Clients>Compte à recevoir Aging         N/A         Clients>Nouveau>Paiement Reçu Client         Sélectionnez le Client et avec le bouton droit de la souris cliquez sur la facture et choississez l'option Write Off.                                                                                                    | Comptabilité       Comptabilité       Comptabilité       Comptabilité       Comptabilité       Comptabilité       Comptabilité                                                                                                    |
| Application pour paiement d'un Client         Appiquer Frais d'Intérêt         Créez Relevé Client         Conciliez Comptes à Recevoir Aging au GL         Vérifiez les Comptes en Souffrance.         Rectifier des Comptes Irrécouvrables         Comptes à Payer         Entrer Factures / Crédits                                                                                               | Client>Nouveau>Paiement Reçu Client         Client>Nouveau>Frais d'Intérêt         Client>Relevé Client         Rapports>Clients>Compte à recevoir Aging         N/A         Clients>Nouveau>Paiement Reçu Client         Sélectionnez le Client et avec le bouton droit de la souris cliquez sur la facture et choississez l'option Write Off.         Fournisseurs>Nouveau>Item Reçu/Facture                                                                                                    | Comptabilité                                                                                                    |
| Application pour paiement d'un Client         Appiquer Frais d'Intérêt         Créez Relevé Client         Conciliez Comptes à Recevoir Aging au GL         Vérifiez les Comptes en Souffrance.         Rectifier des Comptes Irrécouvrables         Comptes à Payer         Entrer Factures / Crédits         Payer Factures                                                                        | Client>Nouveau>Paiement Reçu Client         Client>Nouveau>Frais d'Intérêt         Client>Relevé Client         Rapports>Clients>Compte à recevoir Aging         N/A         Clients>Nouveau>Paiement Reçu Client         Sélectionnez le Client et avec le<br>bouton droit de la souris cliquez sur la facture et choississez l'option Write<br>Off.         Fournisseurs>Nouveau>Item Reçu/Facture         Fournisseurs>Payer Factures ou Fournisseurs>Nouveau>Payer Fournisseurs<br>Relevés                                                                    | Comptabilité                                                                                                    |
| Application pour paiement d'un Client         Appiquer Frais d'Intérêt         Créez Relevé Client         Conciliez Comptes à Recevoir Aging au GL         Vérifiez les Comptes en Souffrance.         Rectifier des Comptes Irrécouvrables         Comptes à Payer         Entrer Factures / Crédits         Payer Factures         Imprimer Chèques                                               | Client>Nouveau>Paiement Reçu Client         Client>Nouveau>Frais d'Intérêt         Client>Relevé Client         Rapports>Clients>Compte à recevoir Aging         N/A         Clients>Nouveau>Paiement Reçu Client         Sélectionnez le Client et avec le bouton droit de la souris cliquez sur la facture et choississez l'option Write Off.         Fournisseurs>Nouveau>Item Reçu/Facture         Fournisseurs>Payer Factures ou Fournisseurs>Nouveau>Payer Fournisseurs Relevés         Banque>Imprimer Chèques                                             | Comptabilité          Comptabilité                       |
| Application pour paiement d'un Client         Appiquer Frais d'Intérêt         Créez Relevé Client         Conciliez Comptes à Recevoir Aging au GL         Vérifiez les Comptes en Souffrance.         Rectifier des Comptes Irrécouvrables         Comptes à Payer         Entrer Factures / Crédits         Payer Factures         Imprimer Chèques         Conciliez Comptes à Payer Aging au GL | Client>Nouveau>Paiement Reçu Client         Client>Nouveau>Frais d'Intérêt         Client>Repevé Client         Rapports>Clients>Compte à recevoir Aging         N/A         Clients>Nouveau>Paiement Reçu Client Sélectionnez le Client et avec le bouton droit de la souris cliquez sur la facture et choississez l'option Write Off.         Fournisseurs>Nouveau>Item Reçu/Facture         Fournisseurs>Payer Factures ou Fournisseurs>Nouveau>Payer Fournisseurs Relevés         Banque>Imprimer Chèques         Rapports>Fournisseurs>Comptes à Payer Aging | Comptabilité          Comptabilité          Comptabilité |

| Reviser le Compte Client Interne - Tous les montants facturés aux Comptes Clients<br>Internes doivent être déplacés vers le compte GL approprié. Examiner le solde AR de<br>ces Clients sur une base quotidienne et créer une entrée au crédit AR-Trade pour zéro<br>les montants. L'entrée de compensation dans le journal dépendra de la nature des<br>frais. Lorsque les frais s'appliquent aux Machinerie(WG) détenues en vue de la vente<br>(que l'unité soit disponible ou déjà vendue), l'inscription doit être inscrite sur un<br>document Machinerie WG) Journal. Sélectionnez la Machinerie dans la section en-tête<br>du document et le compte de compensation dans la grille sera AR-Trade. Lorsque les<br>frais se rapportent à autre chose qu'une Machinerie détenue en vue de la vente,<br>l'inscription doit être faite avec une Entrée de journal et inclure un crédit à AR-Trade<br>et un débit au compte approprié. | Client>Trouver>Client Inclure la colonne de Balance dans la liste pour voir<br>si les Clients Internes ont des soldes. Créez des Relevés pour ceux qui en ont<br>en naviguant vers Client> Relevés Clients. Trouver la Machinerie (WG) ID<br>pour tout Wholegoods qui sont pour la vente et les documenter en utilisant<br>l'option Machinerie (WG) Journal. Créez des Entrées de Journaux<br>Machineries (WG) en naviguant sur Machineries (WG)> Nouveau><br>Machineries (WG) Journal. Pour les autres créez des Entrées de Journal en<br>accédant à Compagnie> Nouveau> Entrée au Journal. | Comptabilité |  |
|----------------------------------------------------------------------------------------------------|----------------------------------------------------------------------------------------------------|--------------|--|
| Reviser Comptes "Internal Charges" - Le coût des Items vendus à un Client de Type<br>Interne ou les Commandes de Réparation qui on un Type "Internal" dans le Service<br>Problème s'accumulera dans le Compte "Internal Charges" dans le grand livre général.<br>Ces montants devraient être révisés périodiquement (quotidiennement ou<br>hebdomadairement) afin de déterminer s'ils doivent être déplacés vers un autre<br>compte avec une entrée de journal.                                                                                                    | Compagnie> Trouver> Graphique Charte des comptes. Double-cliquez sur le<br>Compte "Internal Charges" pour produire un registre des transactions pour<br>la journée. Si nécessaire, prolongez la période en utilisant la fonction de<br>plage de dates en haut du formulaire.                                                                                                    | Comptabilité |  |
| Conciliez les Comptes de Pièces et Service Extérieurs - Le coût des pièces et de la<br>main-d'œuvre externes ajoutées aux factures s'accumulent dans ce compte''Outside<br>Parts & Labor''. Les ajustements des IR/Factures s'accumuleront également dans ce<br>compte. Ce compte doit être concillié périodiquement (hebdomadaire / mensuelle)<br>et les montants doivent être concilliés.                                                                                                    | Banque>Nouveau>Conciliation Pour conciliation des comptes, le solde de<br>début sera à 0.00 et le solde final sera également de 0.00. Vous ferez une<br>Entrée de Journal au Compte COGS pour tout écart pour que le solde du<br>compte concillié soit à 0.00.                                                                                                    | Comptabilité |  |
| Concilié Petit Caisse et déposé les fonds en surplus                                                                                                    | Banque>Nouveau>Dépôt                                                                                                    | Comptabilité |  |
| Déposez "Undeposited Funds" générés à partir des reçus des clients                                                                                                    | Banque>Nouveau>Dépôt                                                                                                    | Comptabilité |  |

| Concillié les Relevés des Fournisseurs (pour les pièces et / ou les Machinerie(WG)) -<br>Assurez-vous que toutes les transactions sur le Relevé ont été entrées dans le<br>système. Créez des Entées de Journaux pour entrer des montants qui non pas déjà été<br>enregistré. Créer une Entrée de Journal pour déplacer le montant des Comptes<br>Débiteurs liés aux Crédits de Garantie de AR-Trade aux Comptes Créditeurs. À l'aide<br>du processus Payer Fournisseur par Relevé, sélectionnez toutes les transactions<br>incluses dans le paiement du relevé fournisseur jusqu'à ce que le paiement indiqué<br>dans RIMSS soit égal au montant net versé au fournisseur. | Fournisseur>Nouveau>Payer Fournisseurs Relevé      | Comptabilité |  |
|----------------------------------------------------------------------------------------------------|----------------------------------------------------|--------------|--|
| Conciliez vos Comptes de Banque                                                                                                    | Banque>Nouveau>Conciliation                        | Comptabilité |  |
| Fermeture Comptable - Examiner tous les soldes des Comptes pour l'exhaustivité et<br>l'exactitude avant d'effectuer une fermeture comptable. Exécuter des fermetures<br>comptable régulières améliorera les performances du système lors de la génération<br>de certaines listes de données.                                                                                                    | Compagnie>Nouveau>Fermeture Comptable              | Comptabilité |  |
| Sauvegarde de Données                                                                                                    | Fichier>Gérer/Base de Données Sauvegarde/Restaurer | Comptabilité |  |
| Examiner pour anciennes Commande de Réparation en suspens                                                                                                    | Service>Trouver>Commande de Réparation             | Comptabilité |  |
| Examiner pour anciennes Commande de Ventes en suspens                                                                                                    | Pièces>Trouver>Commande de Ventes                  | Comptabilité |  |
| Examiner pour anciennes Commande de Ventes Machinerie (WG)en suspens                                                                                                    | Machineries (WG)>Trouver>Commande de Ventes        | Comptabilité |  |
| Examen pour anciens documents IR/Factures en suspens qui n'ont pas été convertis<br>en factures                                                                                                    | Fournisseurs>Trouver>Item Reçu/Facture             | Comptabilité |  |
| Payer Taxe de Ventes                                                                                                    | Compagnie>Taxe de Ventes>Payer Taxe de Ventes      | Comptabilité |  |
| Concilier Relevés " Floor Plan " au GL                                                                                                    | N/A                                                | Comptabilité |  |
| Concilier Relevés '' Note Payable '' au GL                                                                                                    | N/A                                                | Comptabilité |  |
| Ouvrir le courrier - Une personne responsable de l'ouverture du courrier, de la<br>consignation des items reçus et de la distribution des pièces aux départements<br>appropriés est un contrôle crucial pour aider à s'assurer que toutes les transactions<br>sont entrées dans le système.                                                                                                    | N/A                                                | Comptabilité |  |

| Envisager de mettre en place un caissier centralisé. Toutes les transactions seraient      | N/A | Comptabilité |  |
|--------------------------------------------------------------------------------------------|-----|--------------|--|
| réglées par le caissier. Cela améliorerait l'exactitude et l'exhaustivité des transactions |     |              |  |
| de vente. Les ventes, Pièces et Service créeraient des commandes de vente ou des           |     |              |  |
| commandes de reparation et, lorsqu'ils seraient prets a terminer la transaction, ils       |     |              |  |
| enverraient le chefit au caissier pour regier la transaction.                              |     |              |  |
|                                                                                            |     |              |  |
|                                                                                            |     |              |  |
|                                                                                            |     |              |  |
|                                                                                            |     |              |  |
|                                                                                            |     |              |  |
|                                                                                            |     |              |  |